## How to Confirm and Find Your Notes

All of your notes can be found in GB ACCESS! Please follow these directions to CONFIRM THEM and find them:

- 1. Log into GB ACCESS under Current Student Login on the home page (Home Page)
- 2. Click on "Notetaking Services" on the left side menu:

| Back to My Profile                                                | MPORTANT MESSAGE(S)                                                                                                    |                                                                       |
|-------------------------------------------------------------------|----------------------------------------------------------------------------------------------------|-----------------------------------------------------------------------|
| Home                                                              | Please read the following message(s) regarding your account:                                                                                                    |                                                                       |
| My Dashboard                                                      | Your To Do List:                                                                                                    |                                                                       |
| My Profile                                                        | 1. HUM DEV-346 102043.0851 - Culture,Development,Health                                                                                                    |                                                                       |
| Equipment Checked Out                                             | Alternative Testing: You have not scheduled any exams for this class.      PU EN AF-415 101428.0001 - Public & Nonprof Budgeting         Alternative Testing: You have not scheduled any exams for this class.      If you have any questions, please contact our office. |                                                                       |
| Additional Accommodation<br>Request Form                          |                                                                                                    |                                                                       |
| My Mailbox (Sent E-Mails)                                         |                                                                                                    |                                                                       |
| My Accommodations<br>My Eligibility                               | Disability Services<br>dis©uwgb.edu<br>920-465-2841                                                                                                    |                                                                       |
| List Accommodations<br>Alternative Testing<br>Notetaking Services | PRINTING FACULTY NOTIFICATION LETTER II Note: It may take up to 10 seconds to generate each PDF file.                                                                                                    | N PDF                                                                 |
| Any questions or concerns?<br>Use the following contact           | Important Note: Your notification letter will be listed below if we have<br>questions or concerns.                                                                                                    | e sent them to your faculty. Please contact our office if you have an |
| Primary Advisor                                                   | Select Class: Select One                                                                                                    | ▼ Generate PDF                                                        |
| lame: Lynn Niemi<br>hone: (920) 465 - 2841<br>end Email           | Select Accommodations for Your Class                                                                                                    |                                                                       |

- 3. All courses that have notes will be listed
  - a. To confirm notetaking services, select "Confirm" (in blue writing)
  - b. To access notes choose the class and "Click to Expand" note list:

HUM BIOL-102 101674.0001 - Intro To Human Biology

## Please Confirm Your Notetaking Services Request

Please use the following link to confirm that you will need Notetaking Services for your course: Confirm Now

## PU EN AF-415 101428.0001 - Public & Nonprof Budgeting

List of Notetaker(s):

Name: Confidential - Contact Office If You Have Any Questions or Concerns.

Available Note(s) for Download (Click to Expand)

- Notes for Week 9 (Monday) Download Note
  File Name: Week 9- Monday.docx
  File Size: 8 KB Uploaded on: Monday, March 19, 2018 at 03:34:36 PM
- Notes for Week 8 (Monday, Wednesday) 
   Download Note

   File Name: Week 8- Spring Break (1).docx
   File Size: 34 KB Uploaded on: Monday, March 19, 2018 at 02:19:57 PM
- 4. Notes are listed newest to oldest, click to "Download Note"
- 5. Notes can be saved to your computer! If you are still having problems Please stop by the office and we will be happy to help you!